## 1 Vorübung

1. Erstelle ein neues Bild mit dem Namen *Gesicht*:

Breite: 600 px, Höhe: 400 px mit einer Auflösung von 50 Pixel pro cm. Datei > Neu ...

Male mit dem Pinsel oder mit dem Stift ein Gesicht. Verwende verschiedene Farben und ändere die Pinselgröße passend.

Speichere das Bild im Photoshop-Format unter Gesicht.psd.

2. Erstelle ein neues Bild mit dem Namen *Dein Nachname*. *Datei* > *Neu* 

Breite: 15 cm, Höhe 10 cm.

Verwende das Textwerkzeug und schreibe deinen Namen auf das Bild. Wähle eine passende Schriftart und verändere die Schriftgröße so, dass der Name möglichst groß dargestellt wird.

Verwende das Werkzeug **Verschieben** und platziere den Namen in der Bildmitte.

Gib jedem Buchstaben eine andere Farbe.

Verwende wieder das Textwerkzeug, markiere die einzelnen Buchstaben und wähle eine Farbe.

Erzeuge einen Schatten hinter den Buchstaben.

*Rechte Maustaste auf die Ebene > Fülloptionen > Schlagschatten > OK* 

Speichere das Bild unter deinem Namen im Photoshopformat und im Format PNG.

Dateityp: .png

 Erstelle ein neues Bild mit den gleichen Ausmaßen wie das vorhergehende Bild.
Wähle das Werkzeug Farbverlauf.
Wähle eine hellblaue Vordergrundfarbe und eine weiße Hintergrundfarbe.

Ziehe mit gedrückter Maustaste von oben nach unten, um den Farbverlauf zu erzeugen.

Speichere das Bild unter dem Namen *Himmel* und speichere es noch einmal als *Himmel.jpg*.

Erstelle ein weiteres neues Bild.
Fülle es mit einem Farbverlauf deiner Wahl.
Speichere das Bild als *Verlauf.psd*.

| Vertikaler Text-Werkzeug              | - |
|---------------------------------------|---|
| Vertikaler Text-Maskierungswerkzeug   |   |
| ·                                     | т |
| Horizontaler Text-Maskierungswerkzeug | т |

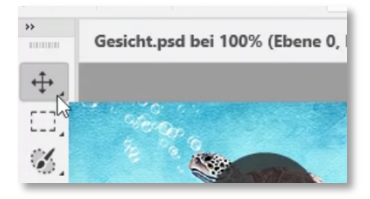

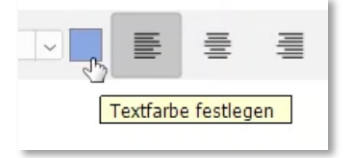

## Eine Farbe für den Text auswählen.

| Ebene umbenennen<br>Ebenen ausblenden                                     |
|---------------------------------------------------------------------------|
| Fülloptionen                                                              |
| Neue Gruppe aus Ebenen<br>Alle Gruppen auflösen<br>In Rahmen konvertieren |

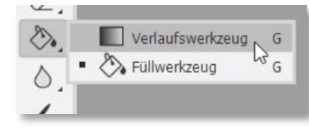

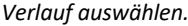

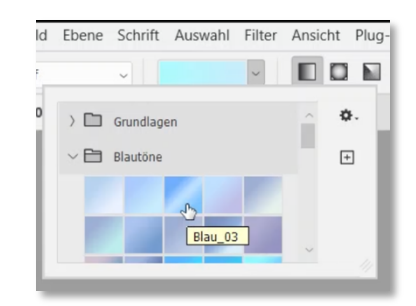

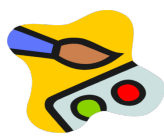

## 1 Vorübung

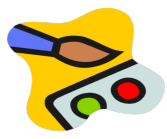

5. Öffne die Bilder *briefmarke\_landschaft.jpg, briefmarke\_mars.jpg* und *briefmarke\_mond.jpg*.

Füge in die Briefmarkengrafiken oben einen beliebigen Landesnamen ein – ändere die Schriftgröße so, dass die volle Breite ausgenützt wird.

Ergänze die Briefmarken durch folgende Texte mit weißer Schriftfarbe briefmarke\_landschaft.jpg: *Nationalpark Alpen* briefmarke\_mars.jpg: *Marserkundung 2014* briefmarke\_mond.jpg: *Erde mit Mond* Erzeuge einen Schatten hinter den Buchstaben.

Rechte Maustaste auf die Ebene  $\rightarrow$  Fülloptionen  $\rightarrow$  Schlagschatten  $\rightarrow$  OK

Speichere die Briefmarkenbilder im Format **jpg** jeweils unter Beibehaltung des Namens.

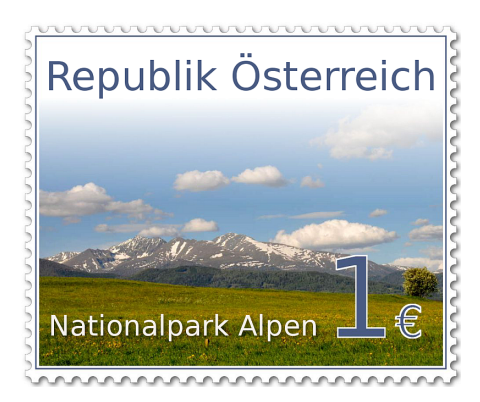

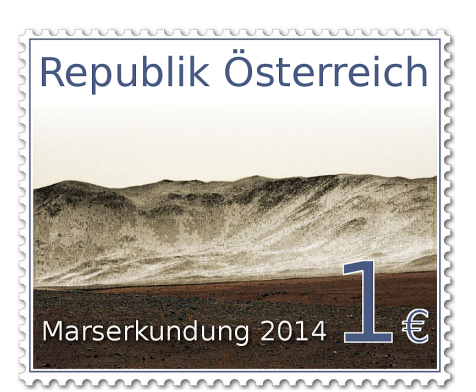

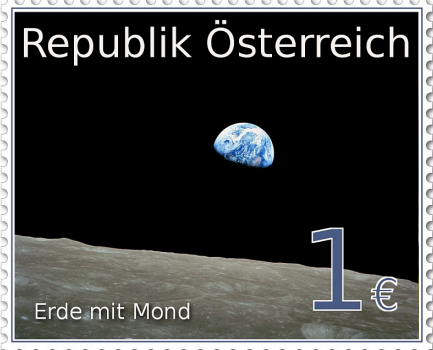

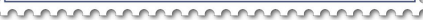